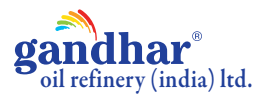

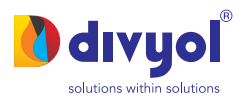

# NOTICE

**Notice** is hereby given that the 31<sup>st</sup> (Thirty First) Annual General Meeting of the members of GANDHAR OIL REFINERY (INDIA) LIMITED will be held on Tuesday, 29<sup>th</sup> August, 2023 at 11.00 a.m. through Video Conferencing (VC) / Other Audio Visual Means (OAVM) facility to transact the following businesses:

#### **ORDINARY BUSINESS:**

- 1. To receive, consider and adopt the Audited Standalone Financial Statements of the Company for the financial year ended March 31, 2023 together with the Reports of the Board of Directors and the Auditors thereon and the Audited Consolidated Financial Statements of the Company for the financial year ended March 31, 2023 together with the Report of the Auditors thereon.
- 2. To declare dividend @ ₹0.50/- (25%) per Equity share of face value of ₹2/- each, fully paid-up, for the financial year 2022-23.
- 3. To appoint a Director in place of Mr. Aslesh Parekh (DIN: 02225795), who retires by rotation and being eligible, offers himself for reappointment.

#### SPECIAL BUSINESS:

#### 4. PAYMENT OF REMUNERATION PAYABLE TO THE COST AUDITORS OF THE COMPANY FOR THE FINANCIAL YEAR 2023-24:

To consider and if thought fit, to pass, with or without modification(s), the following resolution as an Ordinary Resolution:

"RESOLVED THAT pursuant to the provisions of Section 148 and other applicable provisions, if any of the Companies Act, 2013 ("the Act") read with Companies (Cost Record and Audit) Rules, 2014 including any statutory modification(s) or re-enactment(s) thereof, for the time being in force, and pursuant to the recommendation of the Audit Committee and the Board of Directors at their respective meetings held on May 24, 2023, the remuneration payable to M/s. Maulin Shah & Associates, Cost Accountant, Ahmedabad (FRN: 101527), the Cost Auditors appointed by the Board of Directors of the Company, for conducting the audit of the cost records of the Company for the financial year ending 31st March, 2024, not exceeding ₹ 1,10,000/- (Rupees One Lakh Ten Thousand Only) plus applicable taxes and out of pocket expenses on actual basis be and is hereby ratified and approved.

**RESOLVED FURTHER THAT** the Board of Directors or the Company Secretary of the Company be and are hereby severally authorised to do all such acts, deeds, matters and things as may be necessary, desirable or expedient to give effect to the said resolution."

By order of the Board of Directors For Gandhar Oil Refinery (India) Limited

Jayshree Soni

**Company Secretary** 

FCS Membership No. 6528

Place: Mumbai Date: 22<sup>nd</sup> July, 2023

#### **Registered Office**

DLH Park, 18<sup>th</sup> Floor, S. V. Road, Goregaon (West), Mumbai-400062

## NOTES:

- 1. The Ministry of Corporate Affairs (MCA) has vide its circular dated December 28, 2022, May 05, 2022, December 14, 2021, December 08, 2021, January 13, 2021, May 5, 2020, April 13, 2020 and April 8, 2020 (collectively referred to as 'MCA Circulars') have permitted the holding of the Annual General Meeting (AGM) through VC/OAVM facility, without the physical presence of the members at a common venue.
- 2. Thus, in compliance with the provisions of the Companies Act, 2013 ("Act"), and the MCA circulars, the 31st Annual General Meeting ('AGM') of the Company is being conducted through VC / OAVM without the physical presence of the Members and shall be deemed to take place at 18th Floor, DLH Park, S. V. Road, Goregaon (West), Mumbai 400062.
- 3. PURSUANT TO THE PROVISIONS OF SECTION 105 OF THE ACT, A MEMBER ENTITLED TO ATTEND AND VOTE AT THE AGM IS ENTITLED TO APPOINT A PROXY TO ATTEND AND VOTE ON HIS/HER BEHALF AND THE PROXY NEED NOT BE A MEMBER OF THE COMPANY. SINCE THIS AGM IS BEING HELD PURSUANT TO THE MCA CIRCULARS THROUGH VC/OAVM FACILITY, PHYSICAL ATTENDANCE OF MEMBERS HAS BEEN DISPENSED WITH. ACCORDINGLY, THE FACILITY FOR APPOINTMENT OF PROXIES BY THE MEMBERS WILL NOT BE AVAILABLE FOR THIS AGM AND HENCE THE PROXY FORM, ATTENDANCE SLIP AND THE ROUTE MAP ARE NOT ANNEXED TO THIS NOTICE.
- 4. The Members can join the AGM in the VC/OAVM mode 15 minutes before and after the scheduled time of the commencement of the Meeting by following the procedure mentioned in the Notice.
- 5. The voting rights of members shall be proportionate to their share of the paid-up equity share capital of the Company as on the cut-off date, i.e. as on August 22, 2023.

- 6. Members who would like to ask any questions on the financial statements are requested to send their queries through email investor@gandharoil.com at least 10 days before the Annual General Meeting to enable the Company to answer their queries satisfactorily.
- 7. Institutional / Corporate shareholders (i.e. other than individuals/HUF, NRI, etc.) are required to send a scanned copy (pdf/jpg format) of its board or governing body's resolution / authorisation, etc., authorising their representative to attend the AGM on its behalf and to vote. The said Resolution/Authorization pursuant to Sections 112 or 113 of the Companies Act, 2013 shall be sent to the Company by email through its registered email address to RTA email ID on rnt.helpdesk@linkintime.co.in / instameet@linkintime.co.in with a copy marked to investor@gandharoil.com
- 8. Members attending the AGM through VC / OAVM shall be counted for the purpose of reckoning the Quorum under Section 103 of the Act.
- 9. The Statement pursuant to the provision of Section 102 of the Companies Act, 2013 in respect of special business is annexed herewith and forms part of this Notice.
- 10. Requisite details of Directors seeking appointment / re-appointment at the ensuing Annual General Meeting are given in the Annexure to Notice. The Directors have furnished the necessary disclosures / consents pertaining to their appointment / re-appointment pursuant to the requirements of Secretarial Standard on General Meeting ("SS-2").
- 11. The Register of Directors and Key Managerial Personnel and their Shareholdings, maintained under Section 170 and Register of Contract or Arrangements in which Directors are interested maintained under Section 189 of the Companies Act, 2013 will be available electronically for inspection by the members during the AGM. All documents referred to in the Notice will also be available for electronic inspection without any fee by the members from the date of circulation of this Notice up to the date of AGM, i.e. August 29, 2023. Members seeking to inspect such documents can send an email to investor@gandharoil.com.
- 12. Members holding shares in dematerialized form are requested to intimate all changes pertaining to their bank details such as bank account number, name of the bank and branch details, MICR code and IFSC code, mandates, nominations, power of attorney, change of address, change of name, e-mail address, contact numbers, etc., directly to the Company's Registrar & Transfer Agents. Changes intimated to the DP will then be automatically reflected in the Company's records which will help the Company and the Company's Registrar and Transfer Agent, Link Intime India. Members holding shares in physical form are requested to intimate such changes to the Company's Registrar and Transfer Agent, Link Intime (India) Private Limited at C-101, 1<sup>st</sup> Floor, 247 Park, Lal Bahadur Shastri Marg, Vikhroli (West), Mumbai 400 083 quoting their folio number.
- 13. In compliance with the MCA Circular No. 20/2020 dated May 5, 2020, the Notice of the AGM along with the Annual Report for the Financial Year 2022-2023 is being sent only through electronic mode to those Members whose email addresses are registered with the Company/ Depositories. Members may note that the Notice of the AGM and the Annual Report for the Financial Year 2022-2023 will also be available on the Company's website www.gandharoil.com
- 14. To support the 'Green Initiative', Members who have not yet registered their email addresses are requested to register the same with their DPs in case the shares are held by them in electronic form and with the Company in case the shares are held by them in physical form.
- 15. In case of joint holders attending the AGM, only such joint holder who is higher in the order of names will be entitled to vote provided the votes are not already cast by remote e-voting by the first holder.
- 16. Any person, who acquires shares of the Company and become member of the Company after dispatch of the notice and holding shares as of the cut-off date i.e. August 22, 2023, may obtain the login ID and password by sending a request at rnt.helpdesk@linkintime.co.in / instameet@linkintime.co.in.

#### 17. VOTING THROUGH ELECTRONIC MEANS

In compliance with the provisions of MCA Circulars, the Company is providing to its Shareholders, facility to exercise their right to vote on the resolutions proposed to be considered at the ensuing 31<sup>st</sup> AGM, by electronic means. The Shareholders may cast their votes using "remote e-voting" (e-voting from place other than venue of the Annual General Meeting) facility to exercise their right to vote on all matters listed in this Notice, by electronic means. For this purpose, the Company has entered into an agreement with Link Intime (India) Private Limited for facilitating remote e-voting to enable all its Shareholders to cast their vote electronically.

#### Remote e-voting:

- a. In compliance with the provisions of Section 108 of the Act, read with the corresponding rules, the Company is pleased to provide a facility to its members to exercise their votes electronically through the electronic voting ("e-voting") facility provided by the Link Intime (India) Private Limited. Members who have cast their votes by remote e-voting prior to the AGM may participate in the AGM but shall not be entitled to cast their votes again.
- b. The manner of voting remotely by members holding shares in dematerialized mode, physical mode and for members who have not registered their email addresses is provided in the instructions for E-voting section which forms part of this Notice.
- c. The remote e-voting period commences on Friday, August 25, 2023 (9:00 a.m. IST) and ends on Monday, August 28, 2023 (5:00 p.m. IST). During this period, members holding share either in physical or dematerialized form, as on cut-off date, i.e. as on Tuesday, August 22, 2023 may cast their votes electronically. The e-voting module will be disabled by Link Intime (India) Private Limited for voting thereafter. A member will not be allowed to vote again on any resolution on which vote has already been cast. The voting rights of members shall be proportionate to their share of the paid-up equity share capital of the Company as on the cut-off date, i.e. as on Tuesday, August 22, 2023.

#### Remote e-Voting Instructions for shareholders:

As per the SEBI circular dated December 9, 2020, individual shareholders holding securities in demat mode can register directly with the depository or will have the option of accessing various ESP portals directly from their demat accounts.

#### Login method for Individual shareholders holding securities in demat mode is given below:

- 1. Individual Shareholders holding securities in demat mode with NSDL
  - 1. Existing IDeAS user can visit the e-Services website of NSDL viz... https://eservices.nsdl.com either on a personal computer or on a mobile. On the e-Services home page click on the "Beneficial Owner" icon under "Login"" which is available under 'IDeAS' section, this will prompt you to enter your existing User ID and Password. After successful authentication, you will be able to see e-Voting services under Value added services. Click on "Access to e-Voting" under e-Voting services and you will be able to see e-Voting page. Click on company name or e-Voting service provider name i.e. LINKINTIME and you will be re-directed to "InstaVote" website for casting your vote during the remote e-Voting period.
  - 2. If you are not registered for IDeAS e-Services, option to register is available at https://eservices.nsdl.com Select "Register Online for IDeAS Portal" or click at https://eservices.nsdl.com/SecureWeb/IdeasDirectReg.jsp
  - 3. Visit the e-Voting website of NSDL. Open web browser by typing the following URL: https://www.evoting.nsdl.com/ either on a personal computer or on a mobile. Once the home page of e-Voting system is launched, click on the icon "Login" which is available under 'Shareholder/Member' section. A new screen will open. You will have to enter your User ID (i.e. your sixteen-digit demat account number hold with NSDL), Password/OTP and a Verification Code as shown on the screen. After successful authentication, you will be redirected to NSDL Depository site wherein you can see e-Voting page. Click on company name or e-Voting service provider name i.e. LINKINTIME and you will be redirected to "InstaVote" website for casting your vote during the remote e-Voting period.
- 2. Individual Shareholders holding securities in demat mode with CDSL
  - 1. Users who have opted for CDSL Easi / Easiest facility, can login through their existing user id and password. The option will be made available to reach e-Voting page without any further authentication. The users to login Easi / Easiest are requested to visit CDSL website www.cdslindia.com and click on login icon & New System Myeasi Tab and then use your existing my easi username & password.
  - 2. After successful login the Easi / Easiest user will be able to see the e-Voting option for eligible companies where the evoting is in progress as per the information provided by the company. On clicking the evoting option, the user will be able to see e-Voting page of the e-Voting service provider i.e. LINKINTIME for casting your vote during the remote e-Voting period. Additionally, there are also links provided to access the system of all e-Voting Service Providers, so that the user can visit the e-Voting service providers' website directly.
  - 2. If the user is not registered for Easi/Easiest, the option to register is available at CDSL website www.cdslindia.com and click on login & New System Myeasi Tab and then click on registration option.
  - 4. Alternatively, the user can directly access the e-Voting page by providing Demat Account Number and PAN No. from a e-Voting link available on www.cdslindia.com home page. The system will authenticate the user by sending OTP on registered Mobile & Email as recorded in the Demat Account. After successful authentication, the user will be able to see the e-Voting option where the evoting is in progress and also able to directly access the system of all e-Voting Service Providers.
- 3. Individual Shareholders (holding securities in demat mode) login through their depository participants

You can also login using the login credentials of your demat account through your Depository Participant registered with NSDL/CDSL for e-Voting facility. After Successful login, you will be able to see e-Voting option. Once you click on e-Voting option, you will be redirected to NSDL/CDSL Depository site after successful authentication, wherein you can see e-Voting feature. Click on the company name or e-Voting service provider name i.e. LinkIntime and you will be redirected to e-Voting service provider website for casting your vote during the remote e-Voting period.

# Login method for Individual shareholders holding securities in physical form/ Non-Individual Shareholders holding securities in demat mode is given below:

Individual Shareholders of the company, holding shares in physical form / Non-Individual Shareholders holding securities in demat mode as on the cut-off date for e-voting may register for e-Voting facility of Link Intime as under:

- 1. Open the internet browser and launch the URL: https://instavote.linkintime.co.in
- 2. Click on "Sign Up" under 'SHARE HOLDER' tab and register with your following details: -

A. User ID: Shareholders holding shares in physical form shall provide Event No + Folio Number registered with the Company. Shareholders holding shares in NSDL demat account shall provide 8 Character DP ID followed by 8 Digit Client ID; Shareholders holding shares in CDSL demat account shall provide 16 Digit Beneficiary ID.

**B. PAN:** Enter your 10-digit Permanent Account Number (PAN) (Shareholders who have not updated their PAN with the Depository Participant (DP)/ Company shall use the sequence number provided to you, if applicable.

C. DOB/DOI: Enter the Date of Birth (DOB) / Date of Incorporation (DOI) (As recorded with your DP / Company - in DD / MM / YYYY format)

D. Bank Account Number: Enter your Bank Account Number (last four digits), as recorded with your DP/Company.

\*Shareholders holding shares in physical form but have not recorded 'C' and 'D', shall provide their Folio number in 'D' above

\*Shareholders holding shares in *NSDL form*, shall provide 'D' above

► Set the password of your choice (The password should contain minimum 8 characters, at least one special Character (@!#\$&\*), at least one numeral, at least one alphabet and at least one capital letter).

Click "confirm" (Your password is now generated).

- 3. Click on 'Login' under 'SHARE HOLDER' tab.
- 4. Enter your User ID, Password and Image Verification (CAPTCHA) Code and click on 'Submit'.

#### Cast your vote electronically:

- 1. After successful login, you will be able to see the notification for e-voting. Select 'View' icon.
- 2. E-voting page will appear.
- 3. Refer the Resolution description and cast your vote by selecting your desired option 'Favour / Against' (If you wish to view the entire Resolution details, click on the 'View Resolution' file link).
- 4. After selecting the desired option i.e. Favour / Against, click on 'Submit'. A confirmation box will be displayed. If you wish to confirm your vote, click on 'Yes', else to change your vote, click on 'No' and accordingly modify your vote.

#### Guidelines for Institutional shareholders:

Institutional shareholders (i.e. other than Individuals, HUF, NRI etc.) and Custodians are required to log on the e-voting system of LIIPL at https://instavote.linkintime.co.in and register themselves as 'Custodian / Mutual Fund / Corporate Body'. They are also required to upload a scanned certified true copy of the board resolution / authority letter/power of attorney etc. together with attested specimen signature of the duly authorised representative(s) in PDF format in the 'Custodian / Mutual Fund / Corporate Body' login for the Scrutinizer to verify the same.

#### Helpdesk for Individual Shareholders holding securities in physical mode/Institutional shareholders:

Shareholders facing any technical issue in login may contact Link Intime INSTAVOTE helpdesk by sending a request at enotices@linkintime.co.in or contact on: - Tel: 022 - 4918 6000.

#### Helpdesk for Individual Shareholders holding securities in demat mode:

Individual Shareholders holding securities in demat mode may contact the respective helpdesk for any technical issues related to login through Depository i.e. NSDL and CDSL.

| Login type                                                         | Helpdesk details                                                                                                    |
|--------------------------------------------------------------------|----------------------------------------------------------------------------------------------------|
| Individual Shareholders holding securities in demat mode with NSDL | Members facing any technical issue in login can contact NSDL helpdesk by sending a request at evoting@nsdl.co.in or call at : 022 - 4886 7000 and 022 - 2499 7000      |
| Individual Shareholders holding securities in demat mode with CDSL | Members facing any technical issue in login can contact CDSL helpdesk by sending a request at helpdesk.evoting@cdslindia.com or contact at toll free no. 1800 22 55 33 |

#### Individual Shareholders holding securities in Physical mode has forgotten the password:

If an Individual Shareholders holding securities in Physical mode has forgotten the USER ID [Login ID] or Password or both then the shareholder can use the "Forgot Password" option available on the e-Voting website of Link Intime: https://instavote.linkintime.co.in

#### o Click on 'Login' under 'SHARE HOLDER' tab and further Click 'forgot password?'

o Enter User ID, select Mode and Enter Image Verification code (CAPTCHA). Click on "SUBMIT".

In case shareholders is having valid email address, Password will be sent to his / her registered e-mail address. Shareholders can set the password of his/her choice by providing the information about the particulars of the Security Question and Answer, PAN, DOB/DOI, Bank Account Number (last four digits) etc. as mentioned above. The password should contain minimum 8 characters, at least one special character (@!\$ \$), at least one numeral, at least one alphabet and at least one capital letter.

User ID for Shareholders holding shares in Physical Form (i.e. Share Certificate): Your User ID is Event No + Folio Number registered with the Company

#### Individual Shareholders holding securities in demat mode with NSDL/CDSL has forgotten the password:

Shareholders who are unable to retrieve User ID/ Password are advised to use Forget User ID and Forget Password option available at abovementioned depository/ depository participants website.

- It is strongly recommended not to share your password with any other person and take utmost care to keep your password confidential.
- For shareholders/members holding shares in physical form, the details can be used only for voting on the resolutions contained in this Notice.
- During the voting period, shareholders/ members can login any number of time till they have voted on the resolution(s) for a particular "Event".

#### Process and manner for attending the Annual General Meeting through InstaMeet:

1. Open the internet browser and launch the URL: https://instameet.linkintime.co.in

- Select the "Company" and 'Event Date' and register with your following details: -
  - A. Demat Account No. or Folio No: Enter your 16 digit Demat Account No. or Folio No
    - Shareholders/ members holding shares in CDSL demat account shall provide 16 Digit Beneficiary ID
    - Shareholders/ members holding shares in NSDL demat account shall provide 8 Character DP ID followed by 8 Digit Client ID
    - Shareholders/ members holding shares in physical form shall provide Folio Number registered with the Company
  - B. PAN: Enter your 10-digit Permanent Account Number (PAN) (Members who have not updated their PAN with the Depository Participant (DP)/ Company shall use the sequence number provided to you, if applicable.
  - C. Mobile No.: Enter your mobile number.
  - D. Email ID: Enter your email id, as recorded with your DP/Company.
- Click "Go to Meeting" (You are now registered for InstaMeet and your attendance is marked for the meeting).

Please refer the instructions (annexure) for the software requirements and kindly ensure to install the same on the device which would be used to attend the meeting. Please read the instructions carefully and participate in the meeting. You may also call upon the InstaMeet Support Desk for any support on the dedicated number provided to you in the instruction/ InstaMEET website.

#### Instructions for Shareholders/ Members to Speak during the Annual General Meeting through InstaMeet:

- 1. Shareholders who would like to speak during the meeting must register their request 3 days in advance with the company on the investor@gandharoil.com created for the general meeting.
- 2. Shareholders will get confirmation on first cum first basis depending upon the provision made by the client.
- 3. Shareholders will receive "speaking serial number" once they mark attendance for the meeting.
- 4. Other shareholder may ask questions to the panellist, via active chat-board during the meeting.
- 5. Please remember speaking serial number and start your conversation with panellist by switching on video mode and audio of your device.

#### Shareholders are requested to speak only when moderator of the meeting/management will announce the name and serial number for speaking.

#### Instructions for Shareholders/ Members to Vote during the Annual General Meeting through InstaMeet:

Once the electronic voting is activated by the scrutinizer/ moderator during the meeting, shareholders/ members who have not exercised their vote through the remote e-voting can cast the vote as under:

- 1. On the Shareholders VC page, click on the link for e-Voting "Cast your vote"
- 2. Enter your 16 digit Demat Account No. / Folio No. and OTP (received on the registered mobile number/ registered email Id) received during registration for InstaMEET and click on 'Submit'.
- 3. After successful login, you will see "Resolution Description" and against the same the option "Favour / Against" for voting.
- 4. Cast your vote by selecting appropriate option i.e. "Favour/Against" as desired. Enter the number of shares (which represents no. of votes) as on the cut-off date under 'Favour/Against'.
- 5. After selecting the appropriate option i.e. Favour/Against as desired and you have decided to vote, click on "Save". A confirmation box will be displayed. If you wish to confirm your vote, click on "Confirm", else to change your vote, click on "Back" and accordingly modify your vote.
- 6. Once you confirm your vote on the resolution, you will not be allowed to modify or change your vote subsequently.

Note: Shareholders/ Members, who will be present in the Annual General Meeting through InstaMeet facility and have not casted their vote on the Resolutions through remote e-Voting and are otherwise not barred from doing so, shall be eligible to vote through e-Voting facility during the meeting. Shareholders/ Members who have voted through Remote e-Voting prior to the Annual General Meeting will be eligible to attend/ participate in the Annual General Meeting through InstaMeet. However, they will not be eligible to vote again during the meeting.

Shareholders/ Members are encouraged to join the Meeting through Tablets/ Laptops connected through broadband for better experience.

Shareholders/ Members are required to use Internet with a good speed (preferably 2 MBPS download stream) to avoid any disturbance during the meeting.

Please note that Shareholders/ Members connecting from Mobile Devices or Tablets or through Laptops connecting via Mobile Hotspot may experience Audio/Visual loss due to fluctuation in their network. It is therefore recommended to use stable Wi-FI or LAN connection to mitigate any kind of aforesaid glitches.

In case shareholders/members have any queries regarding login/e-voting, they may send an email to instameet@linkintime.co.in or contact on: - Tel: 022-49186175.

#### InstaMeet Support Desk

Link Intime India Private Limited

#### Annexure

#### Guidelines to attend the AGM proceedings of Link Intime India Pvt. Ltd.: InstaMEET

For a smooth experience of viewing the AGM proceedings of Link Intime India Pvt. Ltd. InstaMEET, shareholders/ members who are registered as speakers for the event are requested to download and install the Webex application in advance by following the instructions as under:

a) Please download and install the Webex application by clicking on the link https://www.webex.com/downloads.html/

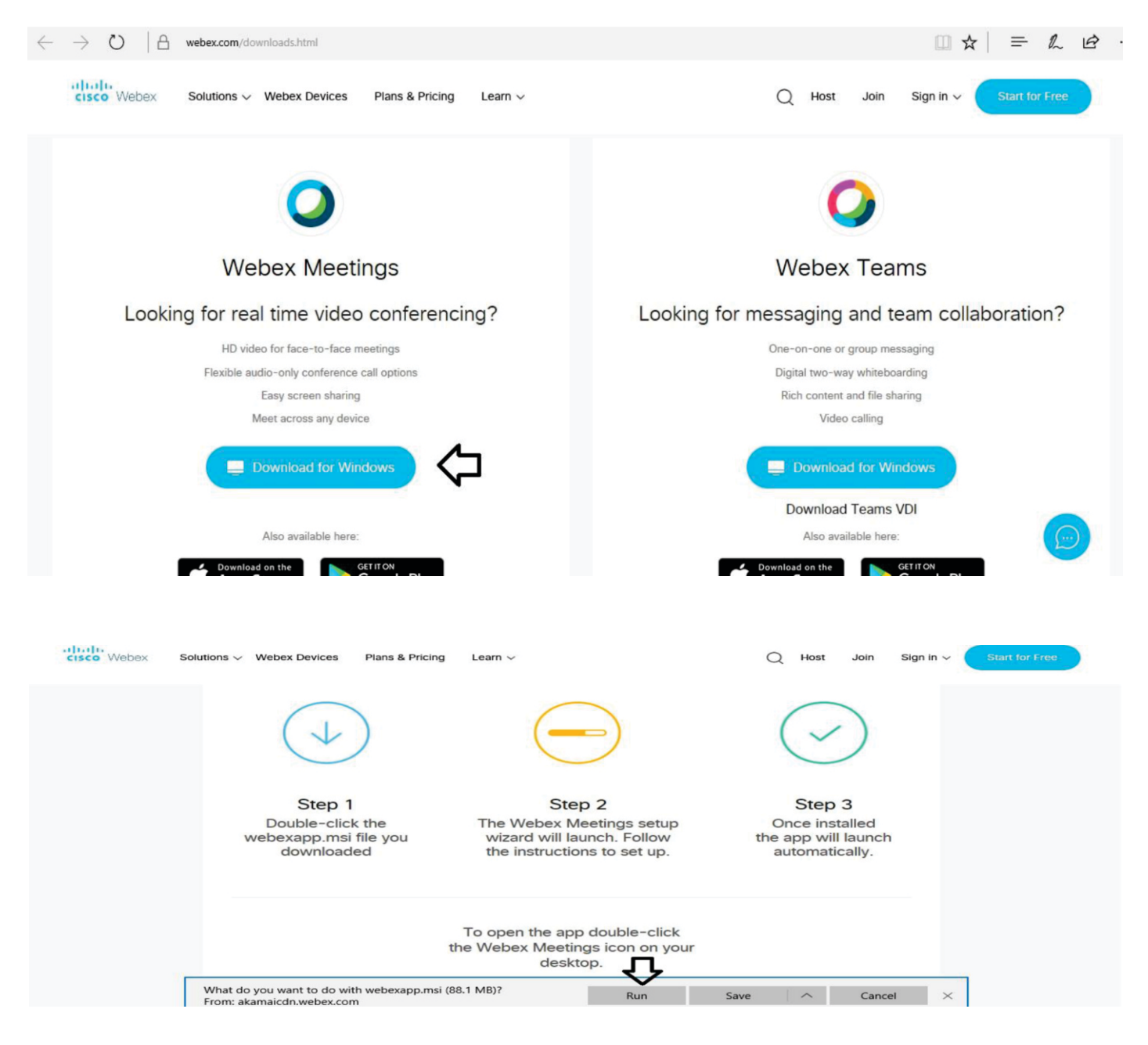

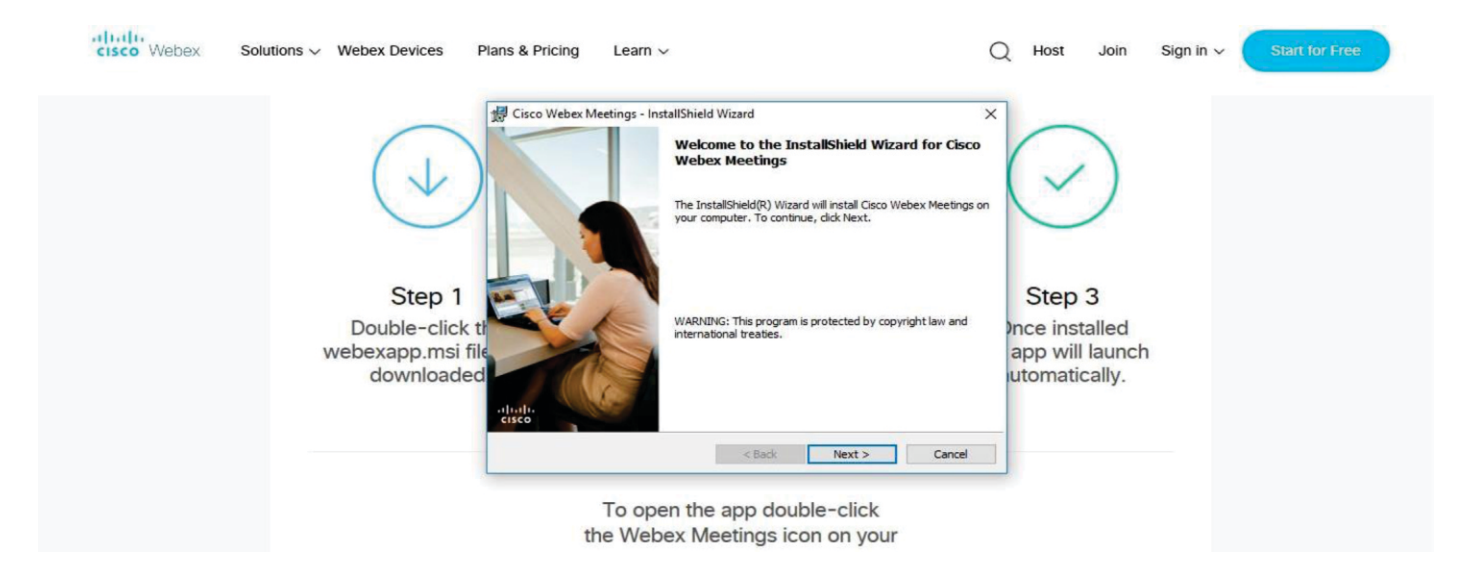

### Step 1 Enter your First Name, Last Name and Email ID and click on Join Now.

- 1 (A) If you have already installed the Webex application on your device, join the meeting by clicking on Join Now
- 1 (B) If Webex application is not installed, a new page will appear giving you an option to either Add Webex to chrome or Run a temporary application.

Click on Run a temporary application, an exe file will be downloaded. Click on this exe file to run the application and join the meeting by clicking on Join Now

|                                    | g Cisco Webex Meetings - InstallShield Wizard X                                                                                                    | 1                                |
|------------------------------------|----------------------------------------------------------------------------------------------------|----------------------------------|
|                                    | License Agreement                                                                                                    | $\bigcirc$                       |
| $\bigcirc$                         | CISCO WEBEX LLC LICENSE AGREEMENT (AS APPLICABLE TO THE PARTICULAR DOWNLOAD)                                                                                                    | $\bigcirc$                       |
| Step 1                             | IMPORTANT NOTICE-PLEASE BEAD PRIOR TO USING THIS SOFTWARE: This<br>license agreement ('License Agreement') is a legal agreement between you (either an individual<br>or an enity) and Cisco Webex LLC ('Webex') for the use of Webes software you may be<br>required to download and install to use certain Webex services (such software, together with<br>download and install to use certain Webex services (such software, together with<br>download and install to use certain Webex services (such software, together with<br>download and install to use certain Webex services (such software, together with<br>download and install to use certain Webex services (such software, together with<br>download and install to use certain the service of the software).                                                                                                    | Step 3                           |
| Double-click the webexapp.msi file | Instances of the second second | nce installed<br>app will launch |
| downloaded                         | I accept the terms in the kcense agreement<br>O I do not accept the terms in the kcense agreement                                                                                                    | utomatically.                    |
|                                    | InstallShield <a href="https://www.selfaboretainstallShield">Back Next &gt; Cancel</a>                                                                                                    |                                  |

| CISCO Webex Solutions V Webex Devices Pi                     | lans & Pricing Learn ~ (                                                                                                    | C Host Join Sign in V Start for Free                         |
|--------------------------------------------------------------|----------------------------------------------------------------------------------------------------|--------------------------------------------------------------|
| $\checkmark$                                                 | Cisco Webex Meetings - InstallShield Wizard<br>Ready to Install the Program The wizard is ready to begin installation. Click Install to begin the installation. If you want to review or change any of your installation settings, click Back. Click Cancel to exit the wizard. |                                                              |
| Step 1<br>Double-click ti<br>webexapp.msi file<br>downloaded |                                                                                                    | Step 3<br>Ince installed<br>app will launch<br>utomatically. |
|                                                              | <back cancel<="" install="" td=""><td></td></back>                                                                                                    |                                                              |

or

b) If you do not want to download and install the Webex application, you may join the meeting by following the process mentioned as under:

|                                                     |                                                                                                    | English : Mumbai Time                                                                                                    |
|-----------------------------------------------------|----------------------------------------------------------------------------------------------------|----------------------------------------------------------------------------------------------------|
| Join Event Now                                      |                                                                                                    |                                                                                                    |
| You cannot join the er<br>First name:<br>Last name: | vent now because it has not started.                                                                       | Mention your First                                                                                                    |
| Email address:<br>Event password:                   |                                                                                                    | email address                                                                                                    |
|                                                     |                                                                                                    |                                                                                                    |
|                                                     | Join by browser NEW                                                                                        |                                                                                                    |
|                                                     | Join Event Now<br>You cannot join the er<br>First name:<br>Last name:<br>Email address:<br>Event password: | Join Event Now You cannot join the event now because it has not started. First name: Last name: Email address: Event password: Void Control of the start your event. If you are the host, start your event. |

#### Other Instructions:

- 1. The Board of Directors have appointed M/s. Manish Ghia & Associates (Membership No. FCS 3531), Practicing Company Secretaries as the Scrutinizer to scrutinize the voting during the AGM in a fair and transparent manner.
- 2. The Scrutinizer shall immediately after the conclusion of voting at the AGM, will first count the votes cast at the meeting through e-voting in the presence of at least two witnesses not in the employment of the Company and shall make, not later than 48 hours of the conclusion of the AGM, a scrutinizer's report of the total votes cast in favour or against, if any, to the Chairman or a person authorized by him in writing, who shall countersign the same and declare the result of the voting forthwith.
- 3. The results declared along with the Scrutinizer's Report shall be immediately placed on the Company's website www.gandharoil.com. The result will also be posted on the Notice Board of the Company at the Registered Office.

#### STATEMENT PURSUANT TO THE PROVISIONS OF SECTION 102 OF THE COMPANIES ACT, 2013:

#### Item No. 4: APPROVAL OF REMUNERATION PAYABLE TO THE COST AUDITORS OF THE COMPANY FOR THE FINANCIAL YEAR 2023-24

The Board, on recommendation of the Audit Committee, approved the appointment of M/s. Maulin Shah & Associates, Cost Accountants, Ahmedabad (FRN: 101527) as the Cost Auditors of the Company to conduct the audit of the cost records of the Company for the financial year 2023-24 at a remuneration of ₹ 1,10,000/- (Rupees One Lakh Ten Thousand Only) plus applicable taxes and out of pocket expenses, if any at actual.

In accordance with the provisions of Section 148 of the Act read with the Companies (Cost Records and Audit) Rules, 2014, the remuneration payable to the Cost Auditors has to be ratified by the members of the Company at the Annual General Meeting. Accordingly, consent of the members is sought by passing an Ordinary Resolution as set out at Item No. 4 of the Notice for ratification of the remuneration payable to the Cost Auditors for the financial year 2023-24.

None of the Directors and Key Managerial Personnel (KMP) of the Company or their relatives is concerned or interested in the said resolution.

The Board recommends the Ordinary Resolution as set out at Item No. 4 of the accompanying Notice relating to the ratification of the remuneration payable to M/s. Maulin Shah & Associates, Cost Auditors of the Company for the Financial Year 2023-24 of the Notice for the approval of the Shareholders.

By order of the Board of Directors For Gandhar Oil Refinery (India) Limited

Place: Mumbai Date: 22<sup>nd</sup> July, 2023 Jayshree Soni Company Secretary FCS Membership No. 6528

Registered Office DLH Park, 18<sup>th</sup> Floor, S. V. Road, Goregaon (West), Mumbai-400062

### Annexure to Notice

As per Secretarial Standards on General Meetings (SS-2) notified by the Institute of Company Secretaries of India (ICSI), details of directors seeking appointment / re-appointment at the ensuing Annual General Meeting are as follows:

| Name of Director                                                                      | Mr. Aslesh Parekh                                                                                                    |  |  |
|---------------------------------------------------------------------------------------|----------------------------------------------------------------------------------------------------|--|--|
| Date of Birth and Age                                                                 | 01/03/1982<br>41 Years                                                                                                    |  |  |
| Nationality                                                                           | Indian                                                                                                    |  |  |
| DIN                                                                                   | 02225795                                                                                                    |  |  |
| Date of first appointment                                                             | 01/04/2008                                                                                                    |  |  |
| Designation                                                                           | Joint Managing Director                                                                                                    |  |  |
| Term for appointment / re-appointment                                                 | 5 Years (from 1 <sup>st</sup> October, 2021 to 30 <sup>th</sup> September, 2026)                                                                  |  |  |
| Terms and condition of appointment / re-appointment                                   | Joint Managing Director, liable to retire by rotation                                                                                             |  |  |
| Expertise in specific functional areas                                                | More than 15 years' experience in Sales and Marketing                                                                                             |  |  |
| Qualifications                                                                        | • B. Sc. MBA (Finance)                                                                                                    |  |  |
| List of Companies in which Directorship held                                          | <ul> <li>Nature Pure Wellness Pvt. Ltd.</li> <li>Texol Lubritech FZC, Sharjah, UAE</li> <li>Texol Oils FZC, Sharjah, UAE</li> </ul>               |  |  |
| Chairman/member of the Committee of other Companies in which individual is a Director | NIL                                                                                                    |  |  |
| No. of shares held in the Company.                                                    | 19,25,000 i.e. 2.41%                                                                                                    |  |  |
| Relationship between Directors inter-se                                               | Son of Mr. Ramesh Parekh, Chairman and Managing Director and Brother of Mr. Samir Parekh, Vice Chairman & Joint Managing Director of the Company. |  |  |
| Last remuneration drawn                                                               | ₹9,35,000/- per month                                                                                                    |  |  |
| Proposed remuneration                                                                 | ₹ 10,28,500/- per month                                                                                                    |  |  |
| No. of Board Meeting attended during 2022-23.                                         | 5                                                                                                    |  |  |